## How to Inject Code into Mach-O Apps. Part II.

jon-gabilondo-angulo-7635.medium.com/how-to-inject-code-into-mach-o-apps-part-ii-ddb13ebc8191

Jon Gabilondo

July 25, 2022

## **Dynamic Code Injection Techniques**

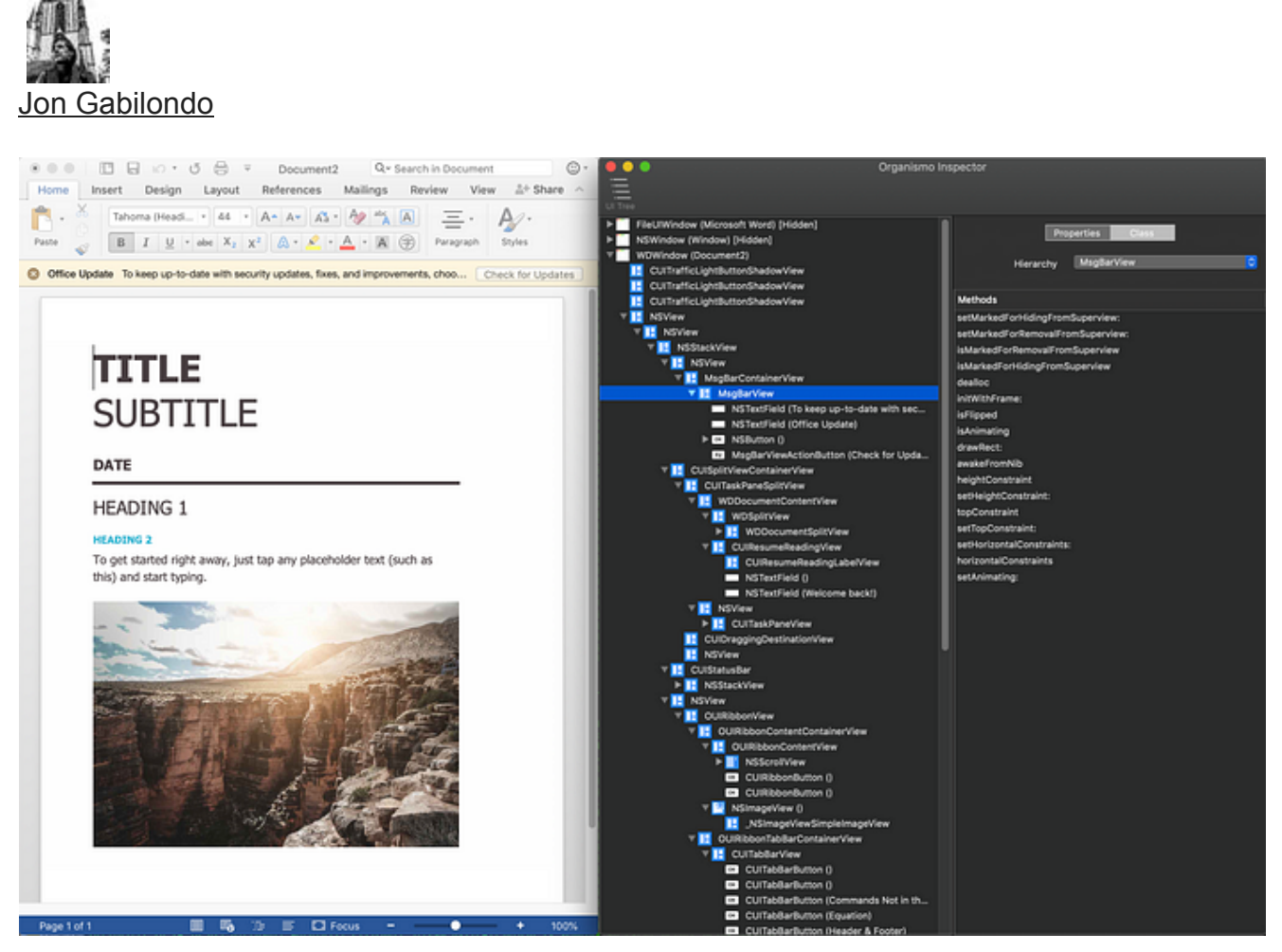

Organismo-App-inspector within Microsoft Word 2018.

## Update !

This article was written while finding a solution to inject Organismo framework, or any other library, into hardened applications. The article described a journey to overcome the limitations that prevent code injection, until we stumbled into the final hurdle of <u>AMFI</u> and the Gatekeeper.

Gladly, a little research on AMFI brought a surprising solution. You may jump to the end of the article to find out the solution to inject code freely on any Mac App. However the content until there is really interesting if you are into the details of the OS X (& iOS) system security.

In Part I we saw how easy it is to inject code into Mac Apps, from Calculator to Mail, even more surprisingly, into Microsoft Apps like Word 2018. Why would such important applications not have a simple protection (hardening) against external code injection is not easy to understand. In fairness we must say that in Part I we worked with the condition of disabling System Integrity Protection (SIP) which is a major security layer on OS X.

In Part I we used a dynamic code injection techique using the DYLD\_INSERT\_LIBRARIES environment variable, an old property of the Dynamic Linker 'dyld' to load external libraries.

However, as one would expect, the simple dynamic code injection used in Part I would not succeed in (important) Apps such as iTunes, Xcode, Photos... These Apps are hardened to instruct the 'dyld' to disable the injection defined by environment variables as well as to reject code that does not match code signature of the Application.

In this story we will walk towards finding a solution to inject external code into hardened Apps like iTunes and Xcode.

### **Hardened Runtime**

The Hardened Runtime, along with System Integrity Protection (SIP), protects the runtime integrity of your software by preventing certain classes of exploits, like code injection, dynamically linked library (DLL) hijacking, and process memory space tampering.

There are two ways to harden your Application, the official one is by using entitlements and a less common one by creating a \_\_\_\_RESTRICT segment in the Mach-O binary.

To harden your Application in Apple's official way navigate in Xcode to your target's Signing & Capabilities information and click the + button. In the window that appears, choose Hardened Runtime.

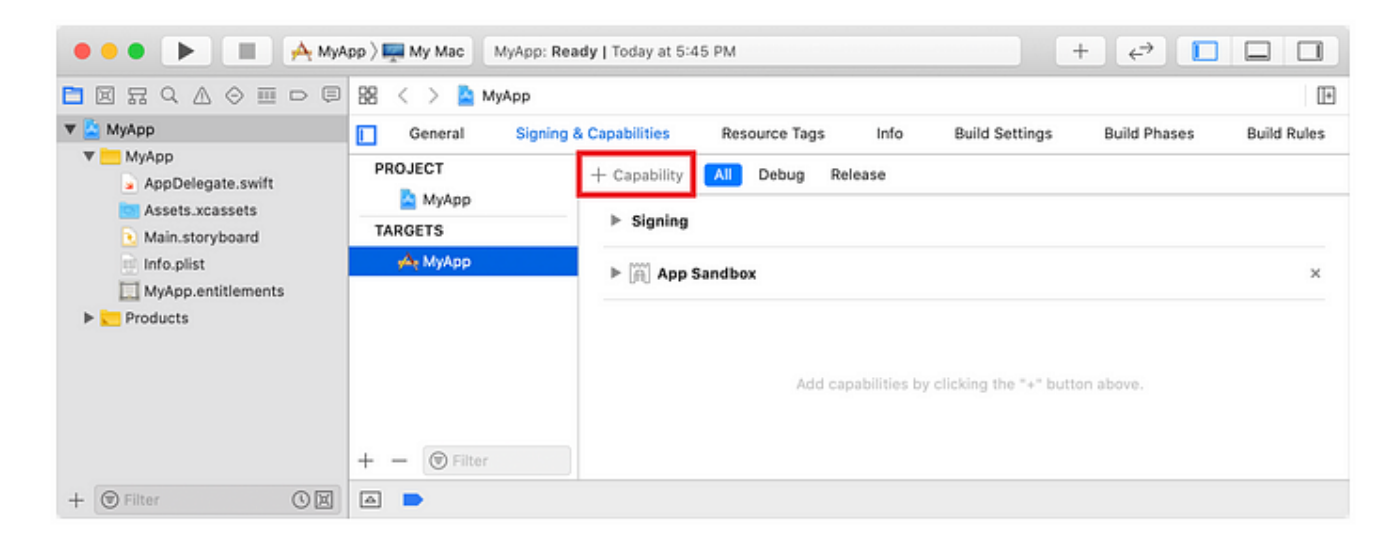

Then add the capability 'Hardened Runtime". Check in 'Build Settings' that "Hardened Runtime" is enabled.

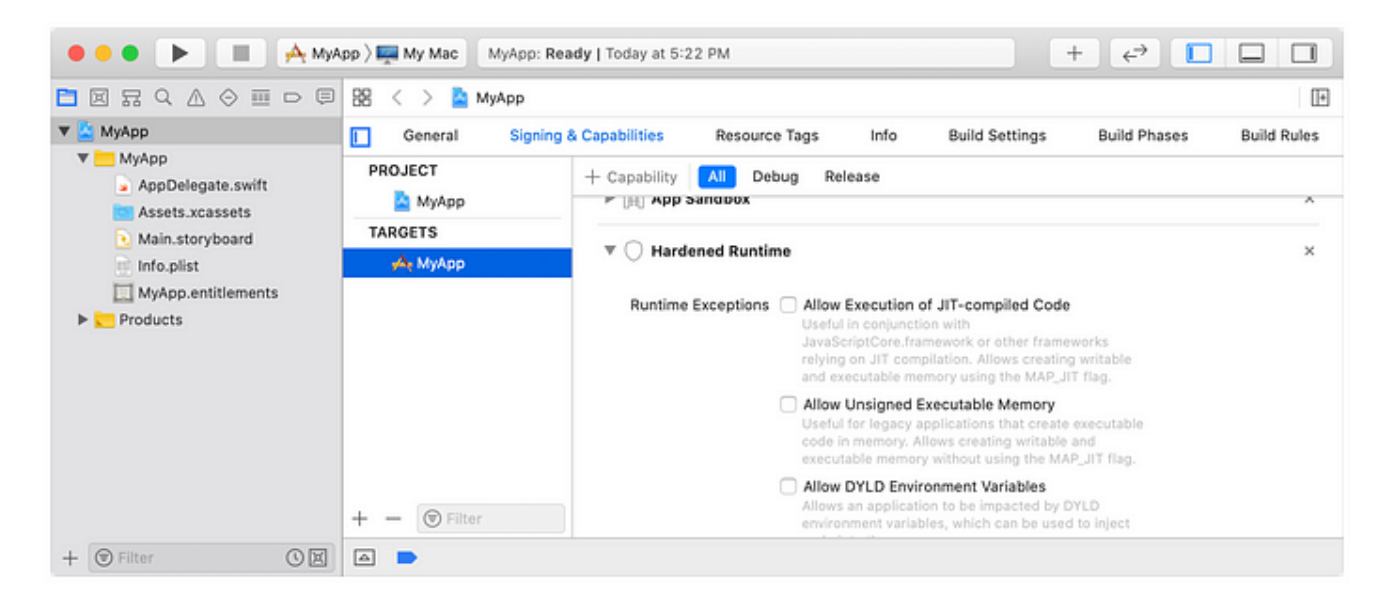

Find Apple's documenttion here:

#### Hardened Runtime Entitlements

<u>The Hardened Runtime, along with System Integrity Protection (SIP),</u> protects the runtime integrity of your software by...

developer.apple.com

#### All About Notarization - WWDC 2019 - Videos - Apple Developer

Notarization is all about identifying and blocking malicious Mac software prior to distribution, without requiring App...

developer.apple.com

#### Hardening by Entitlements

We've seen that Xcode allows to harden one Application in a simple manner, but how are they applied to the binary and where are they kept in a binary.

Let's start by retrieving the the entitlements of any Application binary, this is done using *codesign*, lets' do it on Music.app:

```
$ codesign -d --entitlements :-
/System/Applications/Music.appExecutable=/System/Applications/Music.app/Contents/MacOS
```

This is the output of the *codesign* command containing the xml list with the entitlements of the Music.app:

<?xml version="1.0" encoding="UTF-8"?><!DOCTYPE plist PUBLIC "-//Apple//DTD PLIST</pre> 1.0//EN" "http://www.apple.com/DTDs/PropertyList-1.0.dtd"><plist version="1.0"><dict> <key>com.apple.PairingManager.Read</key><true/> <kev>com.apple.PairingManager.RemovePeer</kev><true/> <key>com.apple.PairingManager.Write</key><true/> <key>com.apple.amp.artwork.client</key><true/><key>com.apple.amp.devices.client</key> <true/><key>com.apple.amp.library.client</key><true/><key>com.apple.applicationidentifier</key><string>com.apple.Music</string> <key>com.apple.authkit.client.internal</key><true/><key>com.apple.avfoundation.allowsystem-wide-context</key><true/><key>com.apple.avfoundation.allows-access-to-devicelist</key><true/><key>com.apple.avfoundation.allows-set-output-device</key><true/> <key>com.apple.cdp.recoverykey</key><true/><key>com.apple.mediaremote.allow</key> <array><string>TVPairing</string></array> <key>com.apple.private.accounts.allaccounts</key><true/> <key>com.apple.private.applemediaservices</key><true/><key>com.apple.private.apsconnection-initiate</key><true/><key>com.apple.private.audio.notification-wakeaudio</key><true/><key>com.apple.private.bmk.allow</key><true/> <key>com.apple.private.commerce</key><array> <string>Accounts</string></array> <key>com.apple.private.fpsd.client</key><true/> <key>com.apple.private.notificationcenter-system</key><array> <dict> <key>identifier</key> <string>com.apple.appstoreagent</string> </dict></array> <key>com.apple.private.rtcreportingd</key><true/> <key>com.apple.private.security.storage.mobilesync.heritable</key><true/> <key>com.apple.private.sqlite.sqlite-encryption</key><true/> <key>com.apple.private.tcc.allow</key><array> <string>kTCCServiceAddressBook</string> <string>kTCCServicePhotos</string> <string>kTCCServiceAppleEvents</string> <string>kTCCServiceSystemPolicyAllFiles</string> <string>kTCCServiceCamera</string> </array><key>keychain-access-groups</key><array> <string>com.apple.pairing</string> <string>com.apple.airplay</string> <string>apple</string></array></dict></plist>

At runtime the OSX/iOS needs to validate the operations and resources accessed by the executable, for that it needs to know what has the App been validated for, via the entitlements. The entitlements are kept in the binary Mach-O structure itself, in the 'Code Signature' setion.

|                                                 |          | Music                         |                                                    |                  |   |
|-------------------------------------------------|----------|-------------------------------|----------------------------------------------------|------------------|---|
| RVA                                             |          |                               | Q, key                                             |                  | ¢ |
| Sectioned ( DATA _ ship const)                  | pFile    | Data LO                       | Data HI                                            | Value            |   |
| Section64 (DATAobjc_const)                      | ATRODEAA | FA DE AC CO 00 03 RE AD       | 00 00 00 01 00 00 00 00                            |                  |   |
| P Section64 (_DATAobjc_sellers)                 | 01890F10 | 00 00 00 00 00 00 00 00 00 00 | 00 03 74 EC 00 00 00 00                            | +                |   |
| Section64 (_DATAobjc_protorets)                 | 01000520 | 00 00 00 20 00 00 00 02       | 00 03 74 FC 00 00 00 03                            | 1                |   |
| P Section64 (DATA,objc_classifiers)             | 01000120 | 00 03 73 50 00 01 00 00       | 00 03 70 03 FA 02 00 02                            |                  |   |
| <pre>&gt; Section64 (DATA,objc_superrets)</pre> | 01090730 |                               | 00 01 20 00 00 00 01 10<br>00 00 10 00 01 00 00 00 |                  |   |
| Section64 (_DATA,_objc_ivar)                    | 01090740 | 29 92 96 96 99 99 99 99       | 00 00 10 92 01 09 07 00                            |                  |   |
| Section64 (_DATA,_objc_data)                    | 01890750 | 20 02 09 00 00 00 00 00       | 00 00 00 00 00 00 00 00                            |                  |   |
| Section64 (_DATA,_data)                         | 01890760 | 00 00 00 00 00 00 00 00       | 00 00 00 00 00 00 00 00                            |                  |   |
| Section64 (DATA,thread_vars)                    | 0189DF70 | 00 00 00 00 00 00 00          | 00 00 00 00 00 00 00 00                            |                  |   |
| Section64 (DATA,thread_data)                    | 01890F80 | 00 00 00 01 00 0A 0F 00       | 00 00 00 00 63 6F 6D 2E                            |                  |   |
| Section64 (RESTRICT,restrict)                   | 0189DF90 | 61 70 70 6C 65 2E 4D 75       | 73 69 63 00 74 41 05 F6                            | apple.Music.tA.  |   |
| * Dynamic Loader Info                           | 01B9DFA0 | 6A 8A 25 42 68 2C 08 8C       | 71 5A ED 3A 5B DD 2F CA                            | j.%Bh,qZ.:[./.   |   |
| ▶ Rebase Info                                   | 01B9DFB0 | 2F 43 4F 04 E6 23 37 A6       | 86 07 82 63 00 00 00 00                            | /C0#7c           |   |
| ▶ Binding Info                                  | 01B9DFC0 | 00 00 00 00 00 00 00 00       | 00 00 00 00 00 00 00 00                            |                  |   |
| ▶ Weak Binding Info                             | 01B9DFD0 | 00 00 00 00 00 00 00 00       | 00 00 00 00 20 32 02 EF                            | 2                |   |
| ► Lazy Binding Info                             | 01B9DFE0 | 02 7A 91 B3 35 60 21 54       | A4 17 20 D6 F8 BF 4E ED                            | .z5`!TN.         |   |
| * Function Starts                               | 01B9DFF0 | F0 85 E0 C3 A6 36 F5 DB       | 64 07 59 61 6D 51 74 93                            | 6d.YamQt.        |   |
| Functions                                       | 0189E000 | D4 79 88 A8 F6 C3 66 AB       | 33 FA 11 4A C0 D1 CF 46                            | .yf.3JF          |   |
| ▷ Symbol Table                                  | 0189E010 | EC E2 06 BA F6 5E B5 5C       | 4B CD DF 84 8D AB 23 1A                            | *.               |   |
| Dynamic Symbol Table                            | 0189E020 | 76 F8 70 20 C7 50 23 28       | 1A 4C 6A 7A 4A 5F 3C 5B                            | v.p .P#(.LjzJ_<[ |   |
| String Table                                    | 01B9E030 | 05 38 F7 16 86 10 A5 0E       | 9A 80 8B 5A F6 29 74 D8                            | .8Z.)t.          |   |
| Code Signature                                  | 0189E040 | 77 28 A9 B7 10 7B 28 41       | B4 04 E5 DE 50 6D F2 6B                            | w({(APm.k        |   |

The Code Signature section in Music.app binary.

Entitlements is therefore a simple xml list of keys defining the entitlement and its properties. Although Apple documents and offers a handful of them to programmers, internally there might be hundreds.

The assignment of entitlements to an App is a matter of defining the entitlements xml file in the *codesign* command:

\$ codesign --entitlements entitlements.xml -f -s "iPhone Distribution: Company (XYZ)" Payload/Example.appAn interesting option when resigning an App that has already the entitlements set use the flag:--preserve-metadata=entitlements

## Hardened by \_\_\_RESTRICT

A **\_\_\_\_RESTRICT** segment is a section in the Mach-O binary file that can be created at link time. The section has no content. It acts like a flag to instruct the 'dyld' to perform code signature validation to all code loaded to the process.

See bellow how does the \_\_\_\_RESTRICT section look like in iTunes:

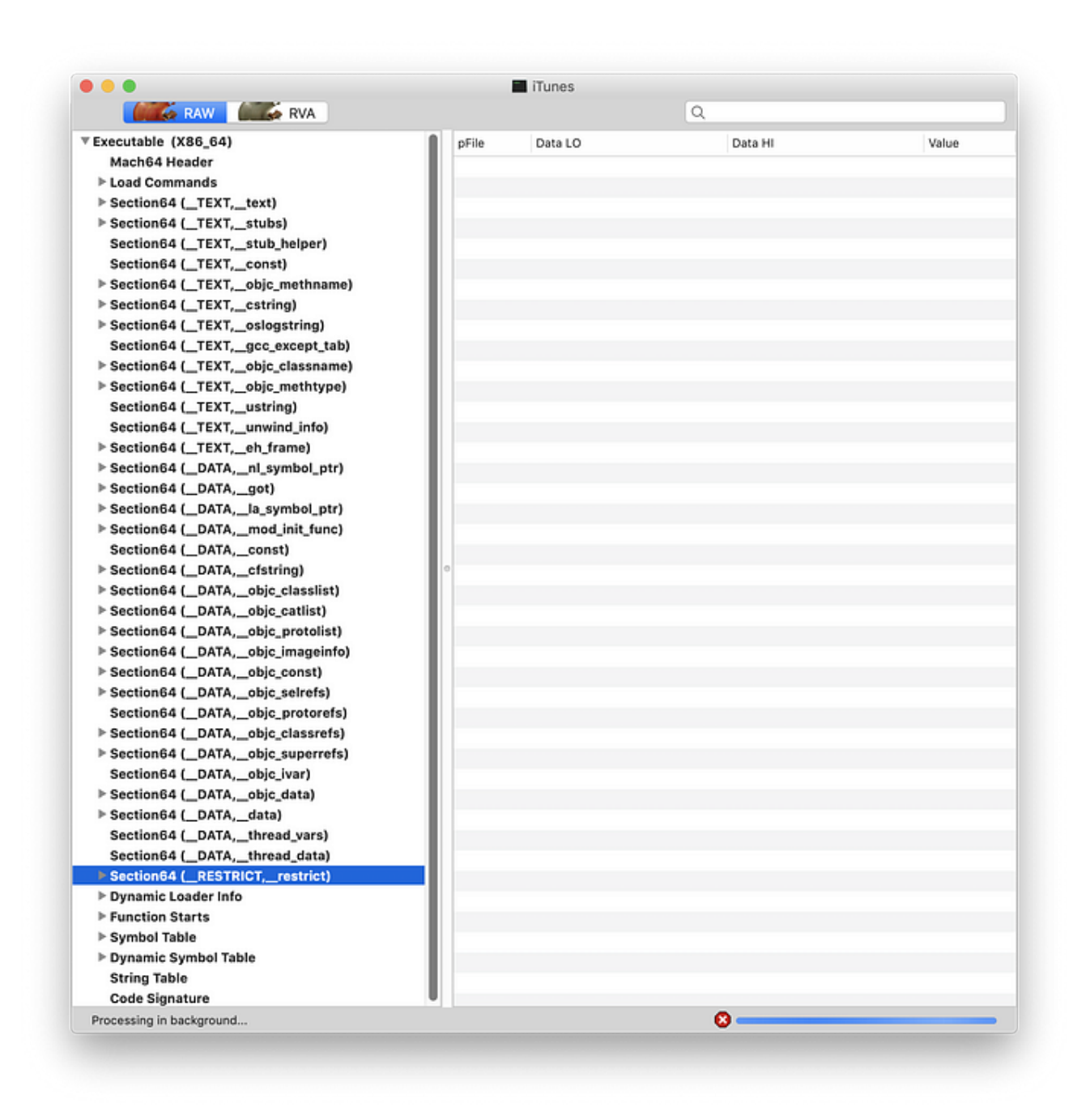

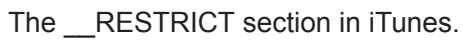

Creating the \_\_\_\_RESTRICT segment in Xcode is actually very easy. It is done by adding the following flags into your "Other Linker Flags":

-Wl,-sectcreate,\_\_RESTRICT,\_\_restrict,/dev/null

### Why Is the Injection Rejected

The \_\_\_RESTRICT segment flags the '*dyld*' to activate the code signature validation for all library to be loaded.

We saw in Part I how the injection in iTunes failed with the following message:

"dyld warning: could not load inserted library into hardened process because no suitable image found. Code signature in framework not valid for use in process using Library Validation"

| <pre>[jongabilondo@jon=macbook=pro:~\$ DYLD_INSERT_LIBRARIES=/Users/jongabilondo/Library/Developer/Xcode/DerivedData/Organismo-ablrcuiefmvkmwflhidfive]<br/>[zgoic/Build/Products/Debug/Organismo=mac.framework/Versions/A/Organismo=mac /Applications/iTunes.app/Contents/HacOS/iTunes<br/>[dyld: warning: could not load inserted library '/Users/jongabilondo/Library/Developer/Xcode/DerivedData/Organismo=ablrcuiefmvkmwflhidfivezgoic/<br/>Build/Products/Debug/Organismo=mac.framework/Versions/A/Organismo=mac' into bardened process because no suitable image found. Did find:</pre> |
|----------------------------------------------------------------------------------------------------|
| /Users/jongabilondo/Library/Developer/Xcode/DerivedData/Organismo-ablrcuiefmvkmwflhidfivezgoic/Build/Products/Debug/Organismo-mac.frame                                                                                                    |
| work/Versions/A/Organismo-mac: code signature in (/Users/iongabilond/Library/Developer/Xcode/DerivedData/Organismo-maltruiefmytkmwflhidfivezgoi<br>-/Ruild/Products/Debug/Organismo-mac, framework/Versions/A/Organismo-mac) not valid for use in process                                                                                                    |
| is a platform binary, but mapped file is not                                                                                                    |
| /Users/jongabilondo/Library/Developer/Xcode/DerivedData/Organismo-ablrcuiefmvkmwflhidfivezgoic/Build/Products/Debug/Organismo-mac.frame<br>work/Unrapismo-mac.stati/ failed with erron=1                                                                                                    |
| /Users/jongabilondo/Library/Developer/Xcode/DerivedData/Organismo-ablrcuiefmvkmwflhidfivezgoic/Build/Products/Debug/Organismo-mac.frame                                                                                                    |
| work/Versions/A/Organismo-mac: code signature in (/Users/jongabilondo/Library/Developer/Xcode/DerivedData/Organismo-ablrcuiefnvkmwflhidfivezgoi                                                                                                    |
| is a platform binary, but mapped file is not                                                                                                    |

If we analyse the code signature of iTunes and Organismo we can see they obviously have a different code signing values (certificates):

Executable=/Applications/iTunes.app/Contents/MacOS/iTunes Identifier=com.apple.iTunes Formatmap bundle with Mach-0 thin (x86\_64) CodeDirectory v=20100 size=266721 flags=0x2000(library-validation) hashes=8328+5 location=embedded Platform identifier=7 Hash type=sha256 size=32 CandidateCDHash sha256=bdd6819ddb2907046eb6dc29d150d5178459d391 Hash choices=sha256 CDHash=bdd6819ddb2907046eb6dc29d150d5178459d391 Signature size=4485 Authority=Software Signing Authority=Apple Code Signing Certification Authority Authority=Apple Root CA Info.plist entries=42 TeamIdentifier=not set Sealed Resources version=2 rules=13 files=4142 Internal requirements count=1 size=64

iTunes code signature values.

```
Identifier=com.organismo-mobile.Organismo
Format=bundle with Mach-0 thin (x86_64)
CodeDirectory v=20200 size=1054 flags=0x0(none) hashes=27+3 location=embedded
Hash type=sha256 size=32
CandidateCDHash sha256=76ced99ac03a03a0e6f1188c6b2c48a943bb7348
Hash choices=sha256
CDHash=76ced99ac03a03a0e6f1188c6b2c48a943bb7348
Signature size=4738
                                                    MR)
Authority=Apple Development: Jon Gabilondo (HSI
Authority=Apple Worldwide Developer Relations Certification Authority
Authority=Apple Root CA
Signed Time=17 Sep 2019 at 16:22:49
Info.plist entries=19
TeamIdentifier=NR
                       ZC
Sealed Resources version=2 rules=13 files=4
Internal requirements count=1 size=196
```

Organismo code signature values.

#### **Approaches to Overcome Hardening**

In order to overcome the hardening barrier, these are the ideas that come to my mind. From foolish to realistic, they are:

- 1. Build our own tweaked 'dyld' and instruct the Application to use it, instead of the default '/usr/lib/dyld'.
- 2. Codesign all software components with your own Certificate.
- 3. Remove the \_\_\_\_RESTRICT segment.

## **Option 1. Create a Custom dyld**

#### macOS 10.14.5 - Source

#### <u>Please be advised that unless your final product is also open source,</u> <u>incorporating open source software containing...</u>

#### opensource.apple.com

second, as we saw in part I, the Mach-O binary of every App specifies what dynamic linker must be used. In Mac OS X is always '/usr/lib/dyld':

| Executable (X86_64)                                                                                                    | Offset   | Data                    | Description  | Value            |
|----------------------------------------------------------------------------------------------------|----------|-------------------------|--------------|------------------|
| Mach64 Header                                                                                                    | 00000B38 | 0000000E                | Command      | LC LOAD DYLINKER |
| ▼ Load Commands                                                                                                    | 00000B3C | 00000020                | Command Size | 32               |
| LC_SEGMENT_64 (PAGEZERO)                                                                                                    | 00000B40 | 0000000C                | Str Offset   | 12               |
| ► LC_SEGMENT_64 (TEXT)<br>► LC_SEGMENT_64 (DATA)<br>LC_SEGMENT_64 (LINKEDIT)<br>LC_DYLD_INFO_ONLY<br>LC_SYMTAB<br>LC_DYSYMTAB<br>LC_LOAD_DYLINKER | •        | 2F7573722F6C69622F64796 | Name         | /usr/lib/dyld    |

As of today the <u>macOS 10.14.5 open source</u> site has more than one hundred projects. The Dynamic Linker of OS X and iOS is right there. Impressive.

|                             | 😫 < 🗦 🛅 dyld       |                                               | < 🛆 >                                                             |
|-----------------------------|--------------------|-----------------------------------------------|-------------------------------------------------------------------|
| r 📴 dyld                    | Ger                | eral Signing & Capabilities Resource Tags Bui | Id Settings Build Phases Build Rules                              |
| testing     configs         | PROJECT            | Basic Customized Al Combined Levels           | + Qr Search                                                       |
| doc     include             | TARGETS            | * Architectures                               | dvid                                                              |
| Products     dyld3          | update_dyld_share  | Additional SDKs<br>Architectures              | Standard Architectures (64-bit Intel) + \$(ARCHS_STANDA           |
| Isunch-cache     Frameworks | dyld               | Base SDK<br>W Build Active Architecture Only  | macosx.internal (SDK not found) C<br>C                            |
|                             | Ibdyld.dylb        | Release                                       | Yes 0<br>No 0                                                     |
|                             | multi_dyld_shared  | Supported Platforms<br>Valid Architectures    | watchos macosx iphonesimulatornano iphonesimulator<br>i386 x86_64 |
|                             | update_dyld_sim_s_ | ▼ Assets                                      |                                                                   |

Well, first problem:

Base SDK MacOSX.internal (SDK not found)

MacOSX.internal... Okay... I understand, Apple has its own SDK, makes sense. Can I get it ? Obviously not. So lets set the Base SDK to what we've got by default: 'macOS'.

What happens from then on is a never ending compilation attempts with missing includes: \_simple.h, Block\_private.h, coreSymbolicationDyldSupport.h, CrashReporterClient.h, cs\_blobs, objc-shared-cache, etc. etc.

One can painstakingly find the missing includes from different packages of the open source, until it makes no sense to continue. There must be a better way to do it, but it's nowhere to be found.

This option ends here. One wonders how does Apple understand open source.

#### **Option 2. Re-Codesigning with Your Certificate**

We assume that the Organismo framework is rejected by the 'dyld' because its code signing certificate is different from the one of iTunes. Organismo uses your Developer Certificate, iTunes uses Apple's Private Certificate.

Therefore we assume that code signing iTunes with our Dev Certificate, the 'dyld' will pass the code integrity validation when loading Organismo.

Re-codesigning any App is as simple as (remember to work on a copy of the App !):

```
$ codesign --deep --force --preserve-metadata=entitlements -s 'Mac Developer: Jon
Gabilondo (HSU.....MR)' /Users/jongabilondo/Desktop/iTunes.app
```

Checking the signature with 'codesign -dvvv' we can actually see that the signature is now 'Jon Gabilondo', which is what we wanted. Let's run the modified iTunes to see if it runs properly, before we attempt the injection:

\$ DYLD\_INSERT\_LIBRARIES=/path\_to/Organismo-mac.framework/Versions/A/Organismo-mac /Users/jongabilondo/Desktop/iTunes.app/Contents/MacOS/iTunes

|          | iTunes cannot be opened because of<br>a problem.                                                                                                    |
|----------|----------------------------------------------------------------------------------------------------|
| <u>_</u> | Check with the developer to make sure iTunes works<br>with this version of macOS. You may need to reinstall<br>the application. Be sure to install any available<br>updates for the application and macOS. |
|          | Click Report to see more detailed information and send a report to Apple.                                                                                                    |
| ?        | Ignore Report                                                                                                    |

The assumption of having the same code signature was right, partially. It did not consider the ramifications of dylib dependencies that will always end up in an Apple system dylib with Apple's Signature. Like we see in the error report of the modified iTunes, the dylibs of iTunes have Jon's signature, but its dependencies always end up in Apple's OSX /usr/lib dylibs.

Option 2 not good either.

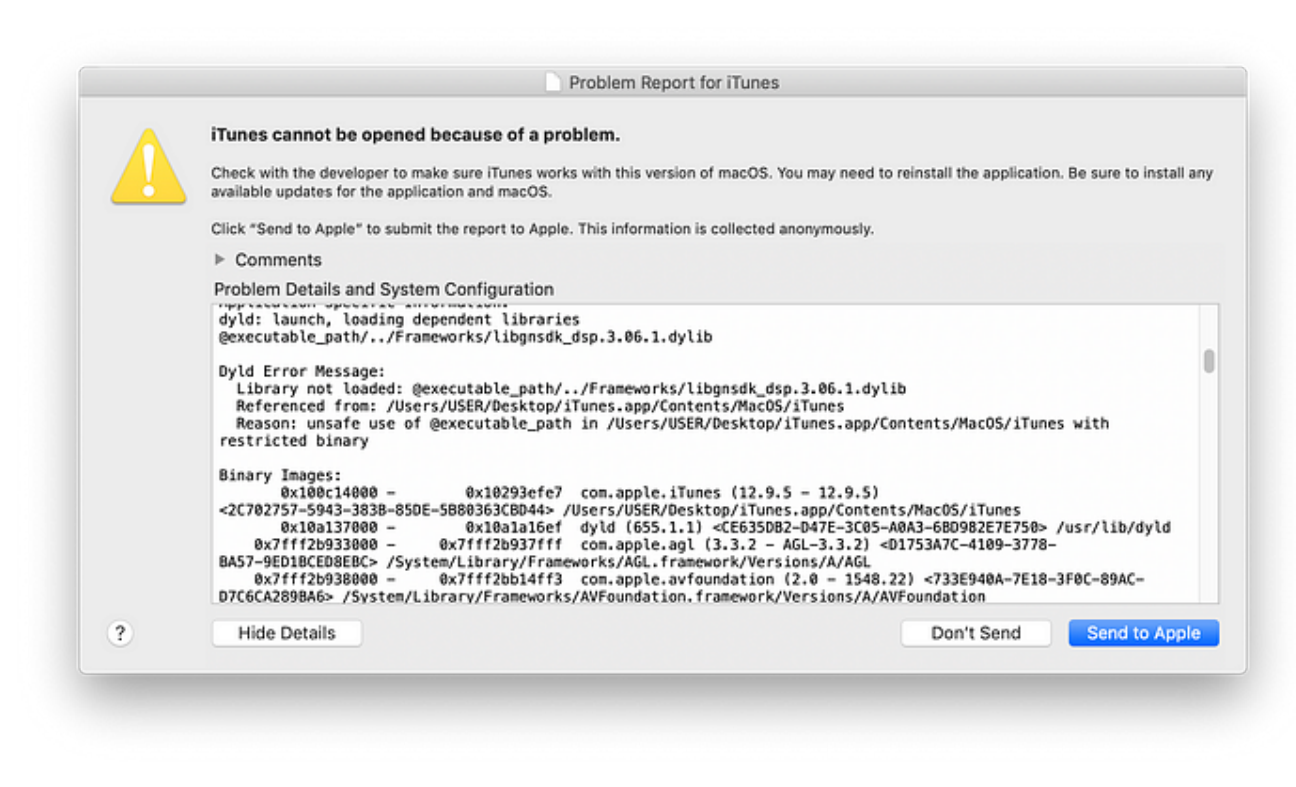

Error loading dylib because binary is restricted.

It is always very useful to read Apple's :

## macOS Code Signing In Depth

#### <u>Code signing is a facility by which developers can assign a digital identity to</u> <u>their programs. Apple provides the...</u>

developer.apple.com

#### **Option 3. Removing the \_\_\_RESTRICT segment**

I'm left with the last bullet. If the \_\_\_RESTRICT segment is the flag that is activating the code signature validation, we might just remove it from the Mach-O binary.

This approach requires static code modification, which obviuously causes the binary (checksums) invalidation. But we know how to recodesign an App with our Dev Certificate so there should be no problem.

### Removing the \_\_\_RESTRICT segment

Several tools could be used to modify a Mach-O binary file, you can choose your favourite. Here I will use iHex editor. Find the \_\_\_RESTRICT segment and rename it , for instance to: \_\_XESTRICT. Save the file and codesign it with your Dev Certficate.

| Hex     | Text      | Find     |     | RES         |           |           |             |           |      |       |                |                |            |        |
|---------|-----------|----------|-----|-------------|-----------|-----------|-------------|-----------|------|-------|----------------|----------------|------------|--------|
|         | Re        | place    |     |             |           |           |             |           |      |       |                |                |            |        |
|         |           |          |     |             |           | 0         |             |           |      |       |                |                |            |        |
|         |           |          |     |             |           | L         | Replace All | Replace   | R    | eplac | e & Find       | a   P          | revious    | Ne     |
| 2327    | 00000000  | 31 31 01 | UL  | 04033103    | 0001/3/3  | 12030013  | JI JI 4441  | 34410000  |      |       | ojc_c          |                | (CI)       | UNIN   |
| 2352    | 00000000  | 000000   | 00  | 70715501    | 01000000  | 80090000  | 00000000    | 7071FF01  |      |       | pq             |                | A          | pq     |
| 2380    | 03000000  | 646355   | 22  | 75706572    | 72656673  | 000000000 | 54410000    | 00000000  |      | hic   |                | fr             | DATA       |        |
| 2408    | 00000000  | CA035F   | 13  | 01000000    | 120300/3  | 00000000  | 54410000    | 00000000  | 0    | bjc_  | super          | rers.          | DATA       |        |
| 2450    | 00000000  | P07AFF   | 00  | 00000000    | 10040000  | 00000000  | P07AFF01    | 03000000  |      | •2    |                |                | •2         |        |
| 2404    | 64635560  | 766172   | 00  | 00000010    | 55554441  | 54410000  | 00000000    | 00000000  | ic   | iver  |                | DA.            | ТА         |        |
| 2520    | 04055F09  | 010000   | 00  | E8120000    | 00000000  | 087EEE01  | 00000000    | 00000000  | 16-  | Lvur  |                | UA             |            |        |
| 2520    | 000000000 | 010000   | 00  | 000000000   | 00000000  | 007777701 | SESECCE 2   | CAC25ECA  |      |       |                |                |            | obic   |
| 2576    | 61746100  | 000000   | 00  | SESEAAA1    | 54410000  | 00000000  | 00000000    | 00025504  | a+ a |       | DA             | ТА             |            | 50 J C |
| 2604    | 01/40100  | E03300   | 00  | 00000000    | 0002EE01  | 030000000 | 00000000    | 00927701  | acu  | +3    | 0A             | <u>،</u>       |            |        |
| 2632    | 00000000  | 000000   | 00  | 000000000   | 000021101 | SESE6461  | 74610000    | 00000000  |      | +5    |                |                | data       |        |
| 2660    | 000000000 | 5E5E44   | 41  | 54410000    | 00000000  | 00000000  | E0C5FF01    | 010000000 |      | D     | ATA            |                | uuuu<br>t~ | •      |
| 2688    | 70580100  | 000000   | 000 | FACSEFAL    | 04000000  | 00000000  | 000000000   | 00000000  | n٢   |       | +~.            |                | +~         |        |
| 2716    | 000000000 | 000000   | 00  | 000000000   | 5E5E7468  | 72656164  | 5E766172    | 73000000  | ۴L   |       | • *            | th             | read v     | ars    |
| 2744    | 5F5F4441  | 544100   | 00  | 000000000   | 00000000  | 50210102  | 01000000    | 18000000  | D    | ΔΤΔ   |                |                | PI         |        |
| 2772    | 00000000  | 502101   | 02  | 03000000    | 000000000 | 00000000  | 13000000    | 00000000  |      | PI    |                |                |            |        |
| 2800    | 000000000 | 000000   | 000 | 5E5E7468    | 72656164  | 5E646174  | 61000000    | 5E5E4441  |      | •••   | th             | read           | data       |        |
| 2828    | 54410000  | 000000   | 00  | 00000000    | 68210102  | 01000000  | 10000000    | 00000000  | TA   |       |                | h!             |            |        |
| 2856    | 68210102  | 030000   | 000 | 00000000    | 00000000  | 11000000  | 00000000    | 00000000  | hl   |       |                |                |            |        |
| 2884    | 00000000  | 5F5F63   | 6F  | 6D6D6F6E    | 00000000  | 00000000  | 5F5F4441    | 54410000  |      | c     | ommon          |                |            | DATA   |
| 2912    | 00000000  | 000000   | 000 | 80210102    | 01000000  | 38000200  | 00000000    | 00000000  |      |       | Ä!             | 1              | 8          |        |
| 2940    | 04000000  | 000000   | 000 | 00000000    | 01000000  | 00000000  | 00000000    | 00000000  |      |       |                |                | -          |        |
| 2968    | 5F5F6273  | 730000   | 000 | 00000000    | 00000000  | 5F5F4441  | 54410000    | 00000000  | b    | 55    |                |                | DATA       |        |
| 2996    | 00000000  | C02103   | 02  | 01000000    | 84D00500  | 00000000  | 00000000    | 04000000  |      | 21    | 1              | Ň              |            |        |
| 3024    | 00000000  | 000000   | 000 | 01000000    | 00000000  | 00000000  | 00000000    | 19000000  |      |       |                |                |            |        |
| 3052    | 98000000  | SFSF52   | 45  | 53545249    | 43540000  | 00000000  | 00000902    | 01000000  | ò    | R     | ESTRI          | СТ             |            |        |
| 3080    | 00000000  | 000000   | 000 | 00300102    | 00000000  | 00000000  | 00000000    | 07000000  |      |       | 0              |                |            |        |
| 3108    | 03000000  | 010000   | 00  | 04000000    | 5F5F7865  | 73747269  | 63740000    | 00000000  |      |       |                | xe:            | strict     |        |
| 3136    | 5F5F5845  | 535452   | 49  | 43540000    | 00000000  | 00000902  | 01000000    | 00000000  | X    | ESTR  | ICT            |                |            |        |
| 3164    | 00000000  | 003001   | 02  | 00000000    | 00000000  | 00000000  | 00000000    | 00000000  |      | 0     |                |                |            |        |
| 3192    | 00000000  | 000000   | 00  | 19000000    | 48000000  | SFSF4C49  | 4E4B4544    | 49540000  |      |       | 1              | н.             | LINK       | EDIT   |
| 3220    | 00000000  | 000009   | 02  | 01000000    | 00A00B00  | 00000000  | 00300102    | 00000000  |      |       |                | t              | 0          |        |
| 3248    | 409D0B00  | 000000   | 000 | 07000000    | 01000000  | 00000000  | 00000000    | 22000080  | 00   |       |                |                |            |        |
| 3276    | 30000000  | 003001   | .02 | F0C70000    | F0F70102  | 20080000  | 10000202    | F8000000  | 0    | 0     | <b>\$</b> << ( | 4 <sup>-</sup> | ÿ -        | -      |
| 3304    | 08D10202  | 601F01   | 00  | 00000000    | 00000000  | 02000000  | 18000000    | 500E0602  | -    | •     |                |                |            | Р      |
| 3332    | 650C0000  | F42407   | 02  | 484F0100    | 08000000  | 50000000  | 00000000    | 01000000  | e    | Ù\$   | HO             | 1              | Р          |        |
| 3360    | 01000000  | 000000   | 00  | 01000000    | 640C0000  | 00000000  | 00000000    | 00000000  |      |       |                | d              |            |        |
| 3388    | 00000000  | 000000   | 000 | 00000000    | A0D40602  | 15140000  | 00000000    | 00000000  |      |       |                | t'             |            |        |
| 3416    | 00000000  | 000000   | 000 | 0E000000    | 20000000  | 00000000  | 2F757372    | 2F6C6962  |      |       |                |                | /u         | sr/l   |
| 3444    | 2F64796C  | 640000   | 000 | 00000000    | 18000000  | 18000000  | 2C702757    | 5943383B  | /dy  | ld    |                |                | , p        | 'WYC   |
| 3472    | 85DE5B80  | 363CBD   | 44  | 32000000    | 20000000  | 01000000  | 000E0A00    | 000E0A00  | Öfi  | Ä6<Ω  | D2             |                |            |        |
| 3500    | 01000000  | 030000   | 000 | 0001C201    | 2A000000  | 10000000  | 05149000    | 03B00400  |      |       | - '            | •              |            | ê ∞    |
| 3528    | 28000080  | 180000   | 000 | 66C1F500    | 00000000  | 00000000  | 00000000    | 00000000  | (    | Ä     | fjì            |                |            |        |
| 3556    | 70000000  | 180000   | 000 | 02000000    | 0000EB02  | 00000100  | 2F537973    | 74656D2F  | р    |       |                | Î              | /S         | yste   |
| aned In | nt Clin   | tle )    | (se | lect less d | ata)      |           |             |           |      |       |                |                |            | (      |
| gricali |           |          | 100 | 1001 1000 U |           |           |             |           |      |       |                | _              |            | 0      |

Renaming the \_\_\_\_RESTRICT segment of iTunes Mach-O binary.

Now let's inject Organismo into iTunes:

\$ DYLD\_INSERT\_LIBRARIES=/path-to/Organismo-mac.framework/Versions/A/Organismo-mac /Users/jongabilondo/Desktop/iTunes.app/Contents/MacOS/iTunes

This time Organismo framework was successfully loaded into iTunes.

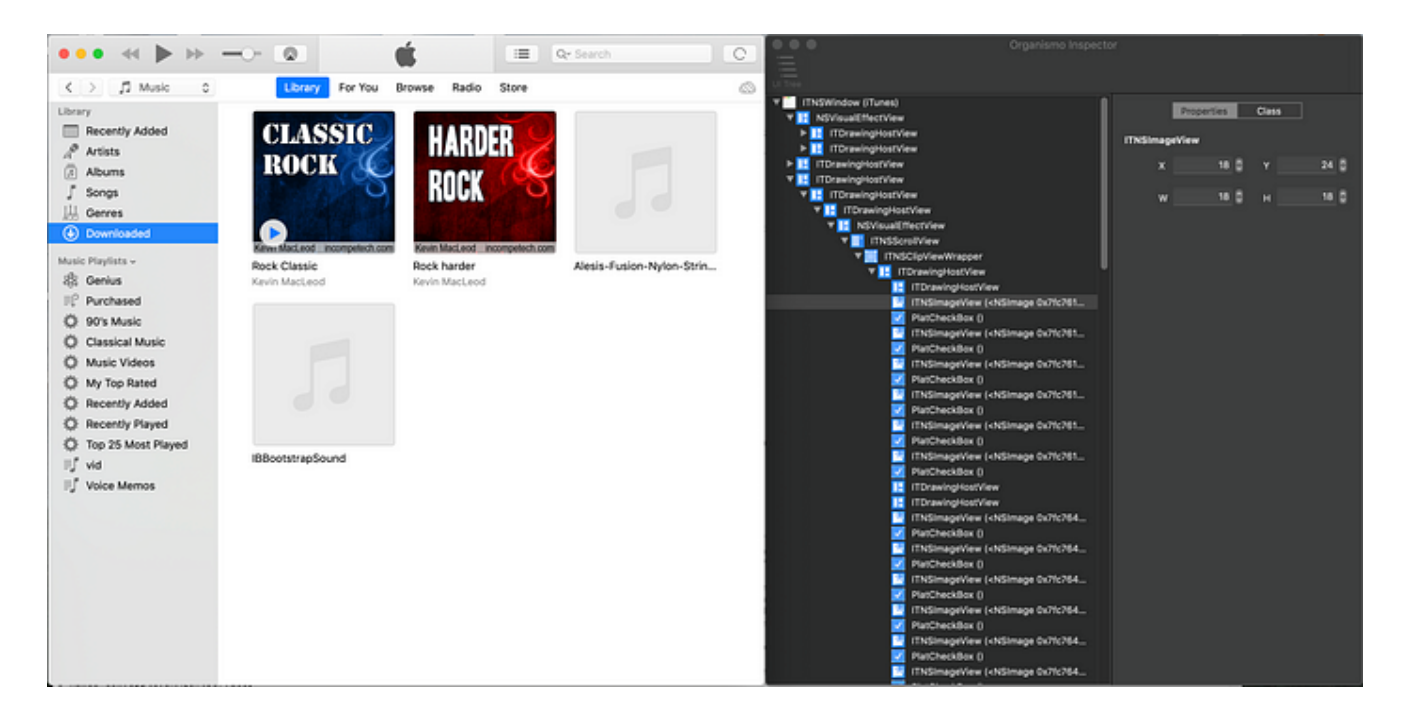

## **Update for Catalina!**

Mac OSX Catalina has added new system protections. After changing the RESTRICT section the Apps and re-codesigning with the Dev Certificate it does result in a non valid App.

Music.app crashes on start. The logs hint to the the **taskgated-helper** and **amfid** processes. The error says: **Disallowing com.apple.Music because no eligible provisioning profiles found.** 

Here the Console logs:

error 11:06:47.743379+0200 error 11:06:47.743805+0200 default 11:06:47.743834+0200 default 11:06:47.743870+0200 default 11:06:47.743884+0200 default 11:06:47.744097+0200 default 11:06:47.744129+0200 default 11:06:47.744136+0200 default 11:06:47.744201+0200

The taskgated process belong to a daemon that can be found in:

/System/Library/LaunchDaemons/com.apple.taskgated.plistand the related:/System/Library/LaunchDaemons/com.apple.taskgated-helper.plist

Which executables are : /usr/libexec/taskgated and /usr/libexec/tasgated-helper

| Rey TY<br>Root E<br>POSIXSpawnType S | /pe<br>Dictionary | (5 items)              |  |
|--------------------------------------|-------------------|------------------------|--|
| POSIXSpawnType S                     | Dictionary        | (5 items)              |  |
| POSIXSpawnType 5                     | tring             |                        |  |
|                                      | , un 9            | Interactive            |  |
| EnableTransactions E                 | Boolean           | YES                    |  |
| Label S                              | String            | com.apple.taskgated    |  |
| ▼ MachServices E                     | Dictionary        | (1 item)               |  |
| ▼ com.apple.taskgated [              | Dictionary        | (1 item)               |  |
| TaskSpecialPort N                    | lumber            | 9                      |  |
| ▼ ProgramArguments A                 | \rray             | (1 item)               |  |
| Item 0 S                             | String            | /usr/libexec/taskgated |  |

The **amfid** is a daemon of the Apple Mobile File Integrity found in

/System/Library/LaunchDaemons/com.apple.MobileFileIntegrity.plist which launches /usr/libexec/amfi.

| Key                                                           |   | Type       |   | Value                                                           |
|---------------------------------------------------------------|---|------------|---|-----------------------------------------------------------------|
| Root                                                          | 0 | Dictionary | 0 | (6 items)                                                       |
| Label                                                         |   | String     |   | com.apple.MobileFileIntegrity                                   |
| ▼ MachServices                                                |   | Dictionary |   | (1 item)                                                        |
| ▼ com.apple.MobileFileIntegrity                               |   | Dictionary |   | (1 item)                                                        |
| HostSpecialPort                                               |   | Number     |   | 18                                                              |
| ▼ LaunchEvents                                                |   | Dictionary |   | (1 item)                                                        |
| ▼ com.apple.fsevents.matching                                 |   | Dictionary |   | (2 items)                                                       |
| ▼ com.apple.MobileFileIntegrity.CodeRequirementPrefsChanged   |   | Dictionary |   | (1 item)                                                        |
| Path                                                          |   | String     |   | /Library/Preferences/com.apple.security.coderequirements.plist  |
| ▼ com.apple.MobileFileIntegrity.LibraryValidationPrefsChanged |   | Dictionary |   | (1 item)                                                        |
| Path                                                          |   | String     |   | /Library/Preferences/com.apple.security.libraryvalidation.plist |
|                                                               |   | Array      |   | (1 item)                                                        |
| Item 0                                                        |   | String     |   | /usr/libexec/amfid                                              |
| POSIXSpawnType                                                |   | String     |   | Interactive                                                     |
| EnablePressuredExit                                           |   | Boolean    |   | YES                                                             |

This is a very interesting article on AMFI:

## AMFI: checking file integrity on your Mac

# Digging around looking at signature checking for apps in Mojave brought me in contact with a part of macOS with which I...

#### eclecticlight.co

We can assume that these two Apple Security daemons are rejecting our codesigned Music.app because the entitlements it requires are not accepted for our Dev Certificate. To confirm this we can create an entitlements file based on Music.app's entitlements and removing the entries that start *com.apple.private*.\*. The resulting Music.app will pass the AMFI and Gatekeeper security validation and it will launch, but it will fail in operations that require those entitlements.

These is a great WWDC video on Gatekeeper and other security updates for Catalina:

## Advances in macOS Security - WWDC 2019 - Videos - Apple Developer

We are on a journey to continuously improve macOS security, with a particular focus on preventing malware and...

developer.apple.com

#### **The Solution**

The ending of the first version of the article was this one:

For my purpose of making Organismo App Inspector still work in Catalina and coming versions, the direction to take is to get dyld, AMFI and the Gatekeeper 'out of the way', i.e. to disable their integrity validation.

The expression to 'get them out of the way', could have not been more premonitory. See the entry on AMFI on <u>iphonewiki</u>.

The amfi kext recognizes quite a few boot-args, including: — Allowing the above to proceed even without entitlement — Allowing any digital signature on code, not just Apple's — disable amfi — Disable code signing enforcement — Debug code signing

We can set a boot-arg to disable AMFI daemon process completely !

% sudo nvram boot-args="amfi\_get\_out\_of\_my\_way=0x1"(careful with the quotes if you copy-paste.)

Reboot. The AMFI will disappear from your system. Organismo is free to be injected into any App.

% DYLD\_INSERT\_LIBRARIES=/path/to/Organismo-mac.framework/Versions/A/Organismo-mac /System/Applications/Music.app/Contents/MacOS/Music

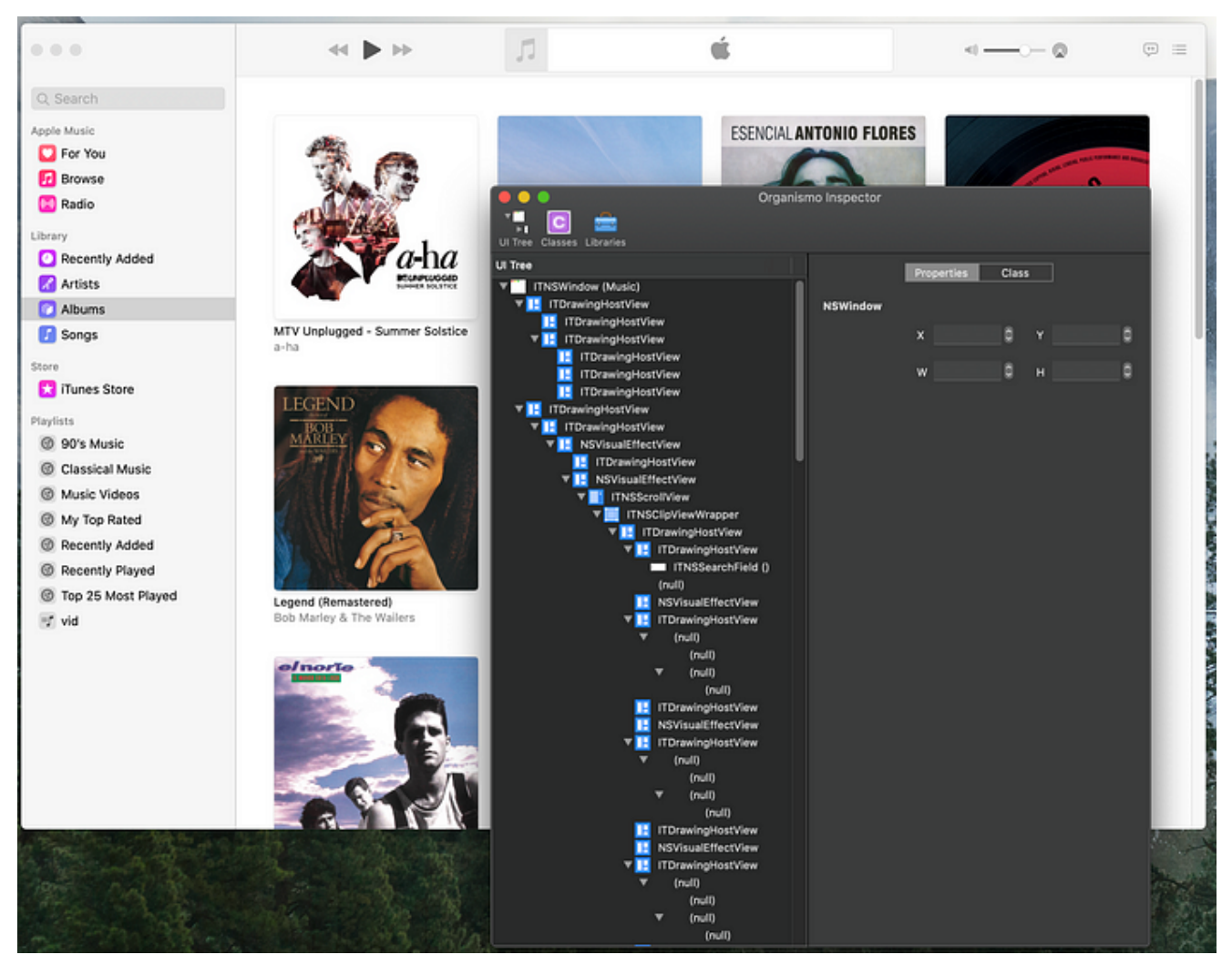

Organismo injected into Music.app

## Thanks !

I hope you enjoyed it. You may explore it yourself using Organismo.

## JonGabilondoAngulo/Organismo-Lib

# Organismo framework to be injected into Mac Apps to explore them at runtime...

github.com